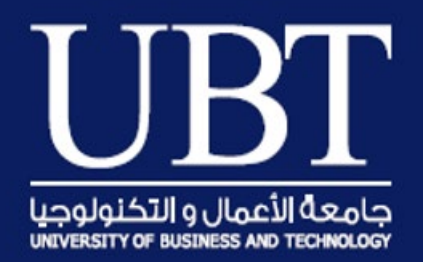

# تعليمات كيفية البدء باستخدام المقررات الالكترونية

جامعة الأعمال والتكنولوجيا

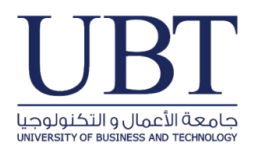

## طريقة الدخول إلى نظام التعليم الالكتروني Blackboard

الطريقة الأولى من خلال المتصفح و من ثم النقر على Blackboard Login، والدخول من خلال ايميل
 الطالب الجامعي والذي يتكون من رقم الطالب SSN متبعا بـ st.ubt.edu.sa وكلمة المرور الخاصة

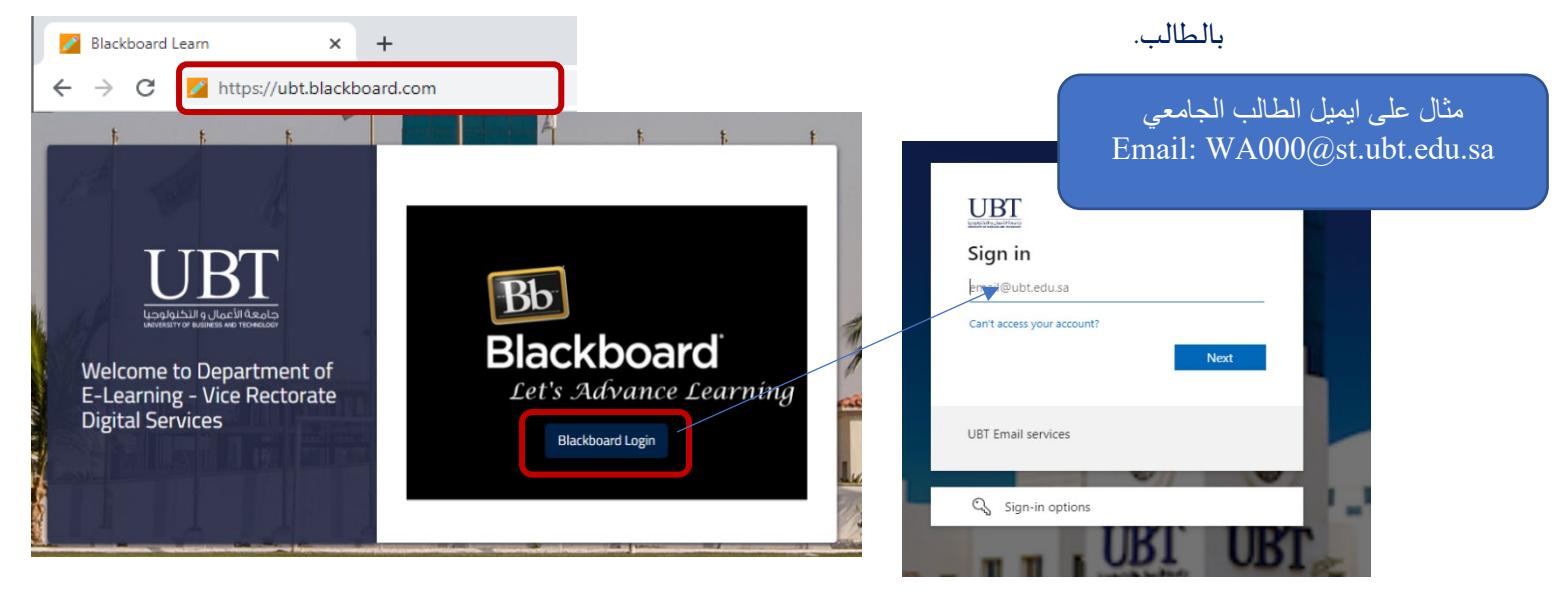

- الطريقة الثانية: من خلال تطبيق Blackboard على الأجهزة المحمولة مثل & Mobile phones )
  Tablets
  - O قم بتحميل النسخة الجديدة من تطبيق Blackboard
  - ٥ قم بإدخال اسم الجامعة UBT واختر الجامعة من القائمة
  - اكمل عملية الدخول من خلال البريد الالكتروني الجامعي الخاص بك

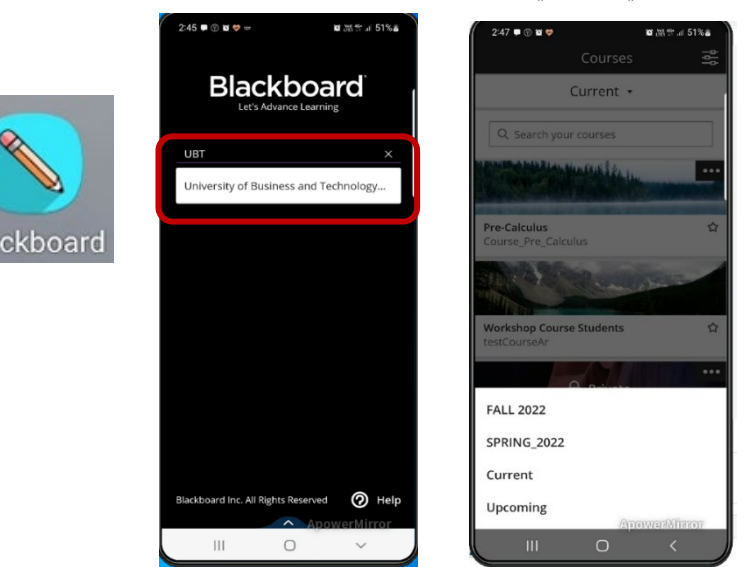

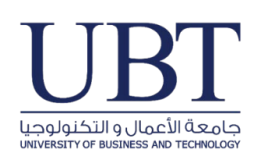

### الدخول إلى Blackboard

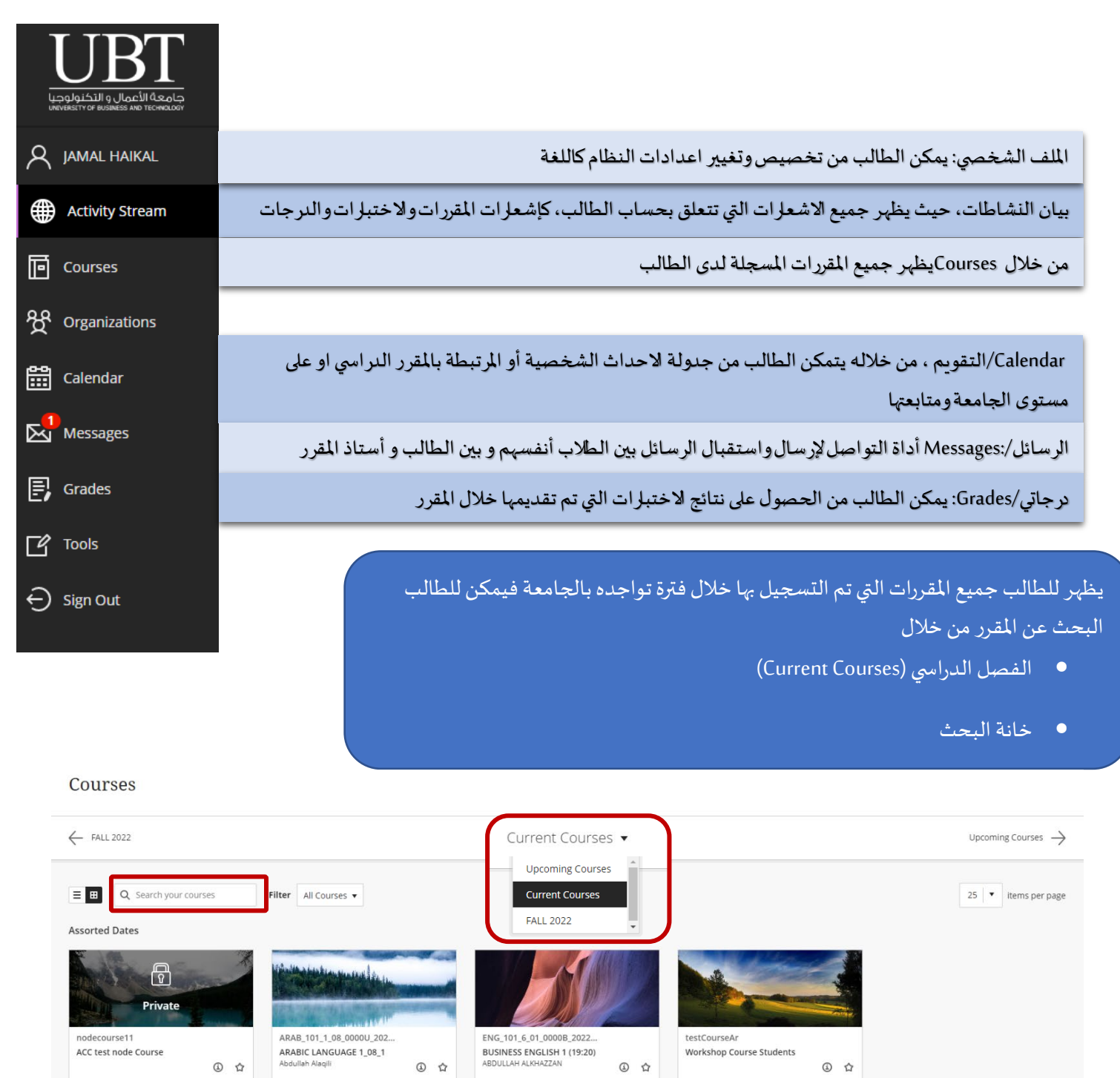

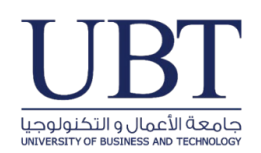

## الوصول للقاعات الافتراضية Virtual Classroom

- من خلال صفحة المقرر قم بالنقر على Join Session ليظهر الغرفة الصفية المتاحة وبإمكان الطالب الضغط عليها والوصول اليها.
- بالنقر على " يتمكن الطالب من الوصول الى جميع
  التسجيلات الخاصة بالمقرر الدراسي والتي تم تسجيلها من قبل
  أستاذ المادة.
  - من خلال صفحة التسجيلات يتمكن الطالب من تحميل
    التسجيلات إذا كانت متاحة أو حضورها

| Recordings                         |                  |          |                     |                |             |                     | Ø |
|------------------------------------|------------------|----------|---------------------|----------------|-------------|---------------------|---|
|                                    |                  |          |                     |                | Filter by   | Recent Recordings 💌 | ٩ |
| Session name / Recording name      | Start date       | Duration | Access (            | Closed Caption | 15          |                     |   |
| Academic English 101 / recording_1 | 9/5/22. 7:36 PM  | 00:44:48 | Course members only | 🗷 No caption   |             |                     | Θ |
|                                    | 8/31/22. 7:27 PM | 01:10:26 | Course members only | 🖾 No caption   | > Watch now |                     |   |
| Academic English 101 / recording_1 | 8/29/22, 7:30 PM | 00:39:52 | Course members only | C No caption   | Download    |                     |   |

#### & Actions

...

View all recordings

View everyone in your course

#### **Details & Actions**

Blackboard Collaborate

View your attendance

View groups to join

No announcements

View course & institution tools

lo<u>in session</u> 👻

Attendance

Groups

Roster